Excel BÁSICO Aula 2 Cálculos Básicos

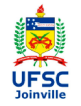

Prof. Cassiano Isler 2016.2 - Turma 5

# Agenda

#### Agenda

- Bibliografia
- Operadores
- Referências
- Operações com conjuntos de células
- Tratamento de erros
- Exercícios

- Operadores
- Referências
- Operações com conjuntos de células
- Tratamento de erros

# Bibliografia

#### Agenda

#### Bibliografia

- Operadores
- Referências

Operações com conjuntos de células

Tratamento de erros

Exercícios

GÓMEZ, Luis Alberto. **Excel para engenheiros.** Visual Books, 2009. **Capítulo 1**. Disponível na biblioteca UFSC-Joinville.

DIXON, Helen. **Excel 2007: Beyond the Manual.** Berkeley, 2007. **Capítulo 10** disponível em : http://dx.doi.org/10.1007/978-1-4302-0389-6

Slides das aulas e material complementar disponíveis em:

Curso Básico Excel

#### Agenda

Bibliografia

#### Operadores

- Referências
- Operações com conjuntos de células
- Tratamento de erros

Exercícios

• Toda fórmula em uma célula deve ser iniciada por "="

#### • Operadores de cálculo

| Operator | Name                                       | Example        | Result   |
|----------|--------------------------------------------|----------------|----------|
| +        | Addition                                   | =5+6           | 11       |
| -        | Subtraction                                | =7-2           | 5        |
| *        | Multiplication                             | =8*3           | 24       |
| /        | Division                                   | =9/3           | 3        |
| -        | Negation                                   | = -5<br>=5     | -5<br>5  |
| ^        | Exponentiation (raise a number to a power) | =4^3           | 64       |
| %        | Percentage                                 | =5%            | 0.05     |
| &        | Concatenation (join two text items)        | ="Room "&"10a" | Room 10a |
| =        | Equal to                                   | =11=12         | FALSE    |
| >        | Greater than                               | =11>12         | FALSE    |

### Agenda

#### Bibliografia

#### Operadores

Referências

Operações com conjunto de células

Tratamento de erros

Exercícios

### • Operadores de comparação

| Operator | Name                     | Example | Result |
|----------|--------------------------|---------|--------|
| <        | Less than                | =11<12  | TRUE   |
| >=       | Greater than or equal to | =11>=12 | FALSE  |
| <=       | Less than or equal to    | =11<=12 | TRUE   |
| <>       | Not equal to             | =11<>12 | TRUE   |
|          |                          |         |        |

#### Agenda

Bibliografia

#### Operadores

Referências

Operações com conjunto de células

Tratamento de erros

Exercícios

#### • Operadores de referência à células

| Operator  | Name         | Refers To                                             | Example                                                                                                    |
|-----------|--------------|-------------------------------------------------------|----------------------------------------------------------------------------------------------------|
| : (colon) | Range        | All the cells between the two cell references         | A1:E6<br>i.e., all the cells between A1<br>and E6                                                                                              |
| (space)   | Intersection | The intersection of two ranges (overlapping cells)    | A1:E6 C3:G8<br>i.e., all the cells between C3<br>and E6                                                                                        |
| , (comma) | Union        | The union of two ranges<br>(all cells in both ranges) | A1:E6,C3:G8<br>i.e., all the cells between A1<br>and E6 and all the cells<br>between C3 and G8<br>(overlapping cells will be<br>counted twice) |

#### Agenda

Bibliografia

#### Operadores

Referências

Operações com conjuntos de células

Tratamento de erros

Exercícios

#### • Ordem de precedência entre operadores

| Operation                  | Symbol         | Order of Precedence |  |
|----------------------------|----------------|---------------------|--|
| Range                      | : (colon)      | 1                   |  |
| Intersection               | (space)        | 2                   |  |
| Union                      | , (comma)      | 3                   |  |
| Negation                   | -              | 4                   |  |
| Percentage                 | %              | 5                   |  |
| Exponentiation             | ^              | 6                   |  |
| Multiplication<br>Division | *<br>/         | 7                   |  |
| Addition<br>Subtraction    | +<br>-         | 8                   |  |
| Concatenation              | &              | 9                   |  |
| Comparison                 | = < > <= >= <> | 10                  |  |

#### Agenda Bibliogra

#### Operadores

Referências

Operações com conjuntos de células

Tratamento de erros

Exercícios

# • Cálculos das fórmulas são executados automaticamente

É possível desabilitar essa propriedade e executar os cálculos somente quando desejado.

Para remover a atualização automática siga o caminho:

Aba "Arquivo"  $\rightarrow$  "Opções"  $\rightarrow$  "Fórmulas"  $\rightarrow$  No grupo "Opções de cálculo" selecione "Manual"  $\rightarrow$  "OK"

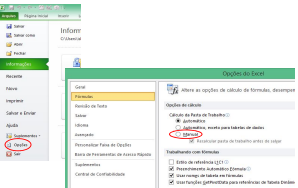

Pressione "F9" para atualizar os valores das planilhas.

#### Agenda

Bibliografia

#### Operadores

Referências

Operações com conjuntos de células

Tratamento de erros

Exercícios

# • Alterar o caractere separador de decimais e milhares

Siga o caminho:

Aba "Arquivo"  $\rightarrow$  "Opções"  $\rightarrow$  "Avançado"  $\rightarrow$  No grupo "Opções de edição" identifique "Usar separadores do sistema"  $\rightarrow$  Se desabilitado é possível editar os separadores de decimais e milhares  $\rightarrow$  "OK"

| Maran<br>Maran<br>Maran | Inform              |                                                                                                    |  |
|-------------------------|---------------------|----------------------------------------------------------------------------------------------------|--|
| ndormações -            |                     |                                                                                                    |  |
| Recents.                |                     | Opgileri da Ealati                                                                                                    |  |
| Novo                    | Card<br>Primate     | Copilers manyadas para a insisalho som a Essel.                                                                                                    |  |
| marinir                 | And a brief         | The second second                                                                                                    |  |
| Salvar e Enviar         | lana<br>Angala      | Degle deste de la constante de la constante de |  |
| Ajuda                   | Normal Area & Spile | X reserve upo na prost-benefito o artenite a cata citos. X status artenite a de especimiente citosis.                                                                                                    |  |
| Sectored as -           | landered to         | W formate pairies another area where                                                                                                    |  |
| i Oppler<br>Star        | Contra Containais   | Version control of the set of the set o      |  |

É interessante, por exemplo, quando são importados dados com separadores diferentes do sistema e não é desejável substituir os caracteres.

## Referências

Agenda Bibliografia Operadores

Referências

Operações com conjuntos de células

Tratamento de erros

Exercícios

### • Referências Relativas

Quando uma célula executa cálculos com valores referentes à outras células.

Por exemplo, quando a fórmula "=C2\*C3" é inserida na célula "C4" o valor dessa célula faz uma referência à "C2" e "C3".

#### • Referências Absolutas

Impede que uma referência se mova quando uma fórmula é copiada de uma célula para outra, ou seja, as células de referência são travadas.

# Referências

- Bibliografia Operadores
- Referências
- Operações com conjuntos de células
- Tratamento de erros
- Exercícios

### • Travamento de células

O símbolo de cifrão é colocado antes da referência à coluna e/ou à linha de uma célula.

**"\$A10":** trava a célula na coluna (se a célula com a referência à "A10" for movida, a coluna A é constante).

**"A\$10":**": trava a célula na linha (se a célula com a referência à "A10" for movida, a linha 10 é constante).

**"\$A\$10":**" trava a célula na coluna e na linha (se a célula com a referência à "A10" for movida, a coluna A e a linha 10 são constantes).

### Um atalho para inserir o cifrão é apertar o botão "F4" sucessivamente.

# Referências

Bibliografia Operadores

Referências

Operações com conjuntos de células

Tratamento de erros

Exercícios

### • Referência a planilhas ou arquivos

Para referenciar uma célula em outra planilha é necessário inserir o nome da planilha (entre aspas simples) e o símbolo de exclamação (!) antes da célula referenciada. **Por exemplo:** "='Plan2'!A1"

Para referenciar uma célula em outro arquivo é necessário inserir o nome do arquivo entre colchetes seguido do nome da planilha (ambos entre aspas simples) e o símbolo de exclamação (!) antes da célula referenciada. **Por exemplo:** "='[Arquivo a]Plan2'!A1+B2"

Um atalho é inserir o símbolo "=" e selecionar a célula a que se quer fazer referência, seja em outra planilha ou outro arquivo.

Bibliografia Operadores

Operações com conjuntos de células

Tratamento de erros

Exercícios

#### • Nomes de Intervalos

Aba "Fórmulas"  $\rightarrow$  Grupo "Nomes Definidos"  $\rightarrow$  Botão "Gerenciador de Nomes"

| ta e Pes<br>ra * Refe | Q<br>quisa e Ma<br>rência * Trig | temática e<br>onometria * | Mais<br>Funções | Gerenciado<br>de Nomes | AT Usar em Fór<br>B Criar a parti<br>Nomes Definidos | mula -<br>r da Seleção<br>s | Remover Se | pendentes 🆘<br>tas * 🥝<br>Auditoria | Verificação<br>Avaliar Fó<br>de Fórmu | o de Erros +<br>rmula<br>las | Janela de<br>Inspeção | Ops<br>Cái |
|-----------------------|----------------------------------|---------------------------|-----------------|------------------------|------------------------------------------------------|-----------------------------|------------|-------------------------------------|---------------------------------------|------------------------------|-----------------------|------------|
| F                     | G                                | н                         | 1               | J                      | N K                                                  | L N                         | M N        | 0                                   | Р                                     | Q                            | R                     | Ľ          |
|                       |                                  |                           |                 |                        |                                                      |                             | Gerer      | ciador de N                         | lomes                                 |                              | ?                     |            |
|                       |                                  |                           |                 |                        | Novo                                                 | Editar                      | Exduir     |                                     |                                       |                              | 5                     | trar •     |
|                       |                                  |                           |                 |                        |                                                      |                             |            |                                     |                                       |                              |                       |            |
|                       |                                  |                           |                 |                        |                                                      |                             |            |                                     |                                       |                              |                       |            |

Prof. Cassiano Isler

Excel BÁSICO - Aula 2 13 / 26

Agenda Bibliografia Operadores Referências

Operações com conjuntos de células

Tratamento de erros

Exercícios

#### • Nomes de Intervalos

Aba "Fórmulas"  $\rightarrow$  Grupo "Nomes Definidos"  $\rightarrow$  Botão "Gerenciador de Nomes"

Adicionar Nome: selecionar intervalo de células, clicar em "Novo", definir o nome da planilha, o escopo do intervalo (em toda a pasta ou em planilhas específicas), comentários específicos e verificar o intervalo nomeado.

|                      | Novo Nome 🛛 ? 🗙     |
|----------------------|---------------------|
| Nome:                |                     |
| Escopo:              | Pasta de Trabalho 🗸 |
| Comentário:          | ^                   |
|                      |                     |
|                      |                     |
|                      |                     |
| <u>R</u> efere-se a: | =Plan2!\$D\$10      |
|                      | OK Cancelar         |

Prof. Cassiano Isler

Excel BÁSICO - Aula 2 14 / 26

Agenda Bibliografia Operadores Referências

Operações com conjuntos de células

Tratamento de erros

Exercícios

#### • Nomes de Intervalos

Aba "Fórmulas"  $\rightarrow$  Grupo "Nomes Definidos"  $\rightarrow$  Botão "Gerenciador de Nomes"

**Editar Nome:** selecionar "Editar" e alterar as informações do intervalo.

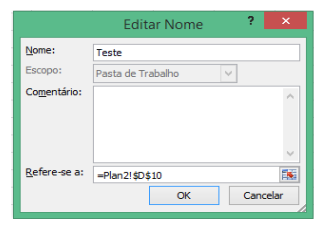

- Agenda Bibliografia Operadores Referências
- Operações com conjuntos de células
- Tratamento de erros
- Exercícios

#### • Nomes de Intervalos

### Excluir Nome: selecionar "Excluir" e remover o intervalo.

| <u>N</u> OVO        | Editar   | : <u>x</u> clur              |                   | <u>Filtrar</u> • |
|---------------------|----------|------------------------------|-------------------|------------------|
| Nome                | Valor    | Refere-se a                  | Escopo            | Comentário       |
| Teste               |          | =Plan2!\$D\$10               | Pasta de          |                  |
|                     |          |                              |                   |                  |
|                     |          |                              |                   |                  |
|                     |          |                              |                   | _                |
|                     |          | Microsoft Excel              |                   |                  |
|                     |          |                              |                   |                  |
|                     | A Ter    | n certeza de que deseia excl | uir o nome Teste? |                  |
|                     |          |                              |                   |                  |
|                     |          | OK Cancelar                  | r                 |                  |
|                     |          |                              |                   |                  |
|                     |          |                              |                   |                  |
|                     |          |                              |                   |                  |
| efere-se a:         |          |                              |                   |                  |
|                     | 2140.410 |                              |                   |                  |
| afere-se <u>a</u> : | 2140.410 |                              |                   |                  |

Agenda Bibliografia Operadores Referências

Operações com conjuntos de células

Tratamento de erros

Exercícios

### • Cálculo com intervalos

É possível executar cálculos com intervalos de células utilizando os operadores.

É equivalente à operação com matrizes.

Para atualizar os valores de cálculo, pressione "F2" sobre a célula com a fórmula (ou o intervalo da matriz resultante), em seguida segure "Ctrl + Shift" e pressione "Enter".

| <b>X</b>                   | <b>a</b> 9 - | (* • 祝 🖂 (            | 81 <del>-</del>        |              | 1 |
|----------------------------|--------------|-----------------------|------------------------|--------------|---|
| Arq                        | uivo Pá      | igina Inicial         | Inserir                | Layout da l  | F |
| f                          | x 2          | Σ 👔                   | (                      | j (?         |   |
| Ins                        | erir Auto    | Soma Usad             | las Fina               | anceira Lógi | 1 |
| - un                       | \$40         | Ketenter              | iente -                | Bibliotec    |   |
|                            | Test         | · )-                  |                        | fx 1         |   |
| - 4                        | A            | B                     | С                      | D            |   |
|                            |              |                       |                        |              |   |
| 1                          |              |                       | L                      |              |   |
| 2                          |              | 1                     | 6                      |              |   |
| 1<br>2<br>3                |              | 1 2                   | 6<br>7                 |              |   |
| 1<br>2<br>3<br>4           |              | 1<br>2<br>3           | 6<br>7<br>8            |              |   |
| 1<br>2<br>3<br>4<br>5      |              | 1<br>2<br>3<br>4      | 6<br>7<br>8<br>9       |              |   |
| 1<br>2<br>3<br>4<br>5<br>6 |              | 1<br>2<br>3<br>4<br>5 | 6<br>7<br>8<br>9<br>10 |              |   |

Note que o nome do intervalo aparece ao lado da barra de fórmulas quando todas as suas células estão selecionadas.

Bibliografia Operadores

Operações com conjuntos de células

Tratamento de erros

Exercícios

### • Cálculo com intervalos

Duas funções básicas para cálculo com planilhas são a "SOMA" e "MÉDIA"

### "=SOMA(Intervalo de células)" =SOMA(B5:D10) soma os valores entre B5 e D10.

### "=MÉDIA(Intervalo de células)" =MÉDIA(B5:D10) calcula a média entre B5 e D10.

É possível travar células seguindo as mesmas regras apresentadas anteriormente para as célula inicial e final do intervalo em relação às linhas e colunas.

## Tratamento de erros

Agenda

Bibliografia

Operadores

Referências

Operações com conjunto de células

Tratamento de erros

Exercícios

# • Fórmulas ou funções podem resultar em diferentes tipos de erros

| Error Value | What Is Wrong                                                                                                    |
|-------------|----------------------------------------------------------------------------------------------------|
| #DIV/0      | The formula is attempting to divide a value or cell by zero or by an<br>empty cell.                                                                                             |
| #N/A        | The formula directly or indirectly refers to a cell that uses the NA function to<br>indicate that data is not available. Functions like VLOOKUP and HLOOKUP<br>may return #N/A. |
| #NAME?      | The formula uses a name that Excel is not able to recognize or that has<br>been deleted. It can also occur if you fail to match quotation marks when<br>entering text.          |
| #NULL!      | The formula refers to an intersection between two ranges that do not intersect.                                                                                                 |
| #NUM!       | Occurs when there is a problem with a number; e.g., the formula may refer<br>to a cell that contains a negative number when it should contain a positive<br>number.             |
| #REF!       | The formula includes an invalid cell reference.                                                                                                    |
| #VALUE!     | One of the operands or arguments in the formula is the wrong type.                                                                                                    |

Agenda Bibliogra

Operadores

Referências

Operações com conjunto de células

Tratamento de erros

Exercícios

# (1) Construa a planilha a seguir no Excel (tente formatá-la como apresentada).

| Código | Produto  | Jan       | Fev       | Mar       | Total 1º Trim. | Média |
|--------|----------|-----------|-----------|-----------|----------------|-------|
| 1      | Porca    | 4.500,00  | 5.040,00  | 5.696,00  |                |       |
| 2      | Parafuso | 6.250,00  | 7.000,00  | 7.910,00  |                |       |
| 3      | Arruela  | 3.300,00  | 3.696,00  | 4.176,00  |                |       |
| 4      | Prego    | 8.000,00  | 8.690,00  | 10.125,00 |                |       |
| 5      | Alicate  | 4.557,00  | 5.104,00  | 5.676,00  |                |       |
| 6      | Martelo  | 3.260,00  | 3.640,00  | 4.113,00  |                |       |
| Totais |          |           |           |           |                |       |
|        |          |           |           |           |                |       |
| Código | Produto  | Abr       | Mai       | Jun       | Total 2º Trim. | Média |
| 1      | Porca    | 6.265,00  | 6.954,00  | 7.858,00  |                |       |
| 2      | Parafuso | 8.701,00  | 9.658,00  | 10.197,00 |                |       |
| 3      | Arruela  | 4.569,00  | 5.099,00  | 5.769,00  |                |       |
| 4      | Prego    | 12.341,00 | 12.365,00 | 13.969,00 |                |       |
| 5      | Alicate  | 6.344,00  | 7.042,00  | 7.957,00  |                |       |
| 6      | Martelo  | 4.525,00  | 5.022,00  | 5.671,00  |                |       |
| Totais |          |           |           |           |                |       |
|        |          |           |           |           |                |       |

<sup>1</sup>Adaptado de: http://www.www.aedb.br/faculdades/eng/Downloads/1`ano/Exercicio2`Excel.doc

Agenda Bibliografi Operadore

Operações com conjuntos de células

Tratamento de erros

Exercícios

(1) Usando as funções SOMA e MÉDIA, preencha a tabela conforme as instruções.

#### Na 1<sup>a</sup> parte calcule:

**Total 1º Trimestre por Produto:** Soma das vendas em Jan, Fev e Mar. **Média por Produto:** Calcular a média dos valores entre Jan, Fev e Mar. **Totais:** soma de todos os produtos no 1º Trimestre.

#### Na 2<sup>a</sup> parte calcule:

**Total 2º Trimestre por Produto:** Soma das vendas em Abr, Mai e Jun. **Média por Produto:** Calcular a média dos valores entre Abr, Mai e Jun. **Totais:** soma de todos os produtos no 1º Trimestre.

#### Na última parte calcule:

Total do Semestre: soma dos totais de cada Trimestre.

<sup>&</sup>lt;sup>1</sup>Adaptado de: http://www.ww.aedb.br/faculdades/eng/Downloads/1`ano/Exercicio2`Excel.doc

Agenda Bibliografi Operadore

Operações com conjunto de células

Tratamento de erros

Exercícios

(2) Elaborar a planilha abaixo com base nas instruções de cálculo das colunas Total (R\$) e Total (US\$).

| Valor do Dólar  | R\$ 2,94 |                   |             |              |
|-----------------|----------|-------------------|-------------|--------------|
| Produtos        | Qtde     | Preço Unit. (R\$) | Total (R\$) | Total (US\$) |
| Caneta Azul     | 500      | 0,15              |             |              |
| Caneta Vermelha | 750      | 0,15              |             |              |
| Caderno         | 250      | 10,00             |             |              |
| Régua           | 310      | 0,50              |             |              |
| Lápis           | 500      | 0,10              |             |              |
| Papel Sulfite   | 1500     | 2,50              |             |              |
| Tinta Nanquim   | 190      | 6,00              |             |              |

Total R\$: Multiplicar "Qtde" por "Preço Unitário"

**Total US\$:** Dividir "Total R\$" por "Valor do Dólar" (usar travamento de células nas fórmulas)

<sup>&</sup>lt;sup>1</sup>Adaptado de: http://www.inf.aedb.br/faculdades/eng/Downloads/1`ano/Exercicio1`Excel.doc

Agenda Bibliografia Operadore:

Operações com conjuntos de células

Tratamento de erros

Exercícios

(3) Considere a planilha a seguir e calcule:

Total de Contas: soma das contas de cada mês.

Saldo: salário menos total de contas.

| CONTAS A PAGAR     |      |        |     |        |     |        |     |        |      |        |     |        |
|--------------------|------|--------|-----|--------|-----|--------|-----|--------|------|--------|-----|--------|
|                    | JANE | IRO    | FEV | EREIRO | MAF | ,ço    | ABR | IL     | MAIO |        | JUN | 9      |
| SALÁRIO            | R\$  | 500,00 | R\$ | 750,00 | R\$ | 800,00 | R\$ | 700,00 | R\$  | 654,00 | R\$ | 700,00 |
| CONTAS             |      |        |     |        |     |        |     |        |      |        |     |        |
| ÁGUA               | R\$  | 10,00  | R\$ | 15,00  | R\$ | 15,00  | R\$ | 12,00  | R\$  | 12,00  | R\$ | 11,00  |
| LUZ                | R\$  | 50,00  | R\$ | 60,00  | R\$ | 54,00  | R\$ | 55,00  | R\$  | 54,00  | R\$ | 56,00  |
| ESCOLA             | R\$  | 300,00 | R\$ | 250,00 | R\$ | 300,00 | R\$ | 300,00 | R\$  | 200,00 | R\$ | 200,00 |
| IPTU               | R\$  | 40,00  | R\$ | 40,00  | R\$ | 40,00  | R\$ | 40,00  | R\$  | 40,00  | R\$ | 40,00  |
| IPVA               | R\$  | 10,00  | R\$ | 15,00  | R\$ | 14,00  | R\$ | 15,00  | R\$  | 20,00  | R\$ | 31,00  |
| SHOPPING           | R\$  | 120,00 | R\$ | 150,00 | R\$ | 130,00 | R\$ | 200,00 | R\$  | 150,00 | R\$ | 190,00 |
| COMBUSTIVEL        | R\$  | 50,00  | R\$ | 60,00  | R\$ | 65,00  | R\$ | 70,00  | R\$  | 65,00  | R\$ | 85,00  |
| ACADEMIA           | R\$  | 145,00 | R\$ | 145,00 | R\$ | 145,00 | R\$ | 145,00 | R\$  | 100,00 | R\$ | 145,00 |
| TOTAL DE<br>CONTAS |      |        |     |        |     |        |     |        |      |        |     |        |
| SALDO              |      |        |     |        |     |        |     |        |      |        |     |        |

<sup>1</sup>Adaptado de: http://www.inf.aedb.br/faculdades/eng/Downloads/1\_ano/Exercicio1\_Excel.doc

Agenda Bibliografia Operadores Referências

Operações com conjuntos de células

Tratamento de erros

Exercícios

(4) Considere a planilha a seguir e calcule:

INSS (R\$): multiplicar salário bruto por INSS.

Gratificação (R\$): multiplicar salário bruto por gratificação.

**Salário Líquido:** salário bruto mais gratificação (R\$) menos INSS (R\$).

| _  |                                                |               |        |              |          |                  |                 |  |  |  |
|----|------------------------------------------------|---------------|--------|--------------|----------|------------------|-----------------|--|--|--|
|    | Araras Informática - Hardware e Software       |               |        |              |          |                  |                 |  |  |  |
|    | Rua São Francisco de Assis, 123 – Resende - RJ |               |        |              |          |                  |                 |  |  |  |
| N° | NOME                                           | Salário Bruto | INSS   | Gratificação | INSS R\$ | Gratificação R\$ | Salário Líquido |  |  |  |
| 1  | Eduardo                                        | R\$ 853,00    | 10,00% | 9,00%        |          |                  |                 |  |  |  |
| 2  | Maria                                          | R\$ 951,00    | 9,99%  | 8,00%        |          |                  |                 |  |  |  |
| 3  | Helena                                         | R\$ 456,00    | 8,64%  | 6,00%        |          |                  |                 |  |  |  |
| 4  | Gabriela                                       | R\$ 500,00    | 8,50%  | 6,00%        |          |                  |                 |  |  |  |
| 5  | Edson                                          | R\$ 850,00    | 8,99%  | 7,00%        |          |                  |                 |  |  |  |
| 6  | Elisangela                                     | R\$ 459,00    | 6,25%  | 5,00%        |          |                  |                 |  |  |  |
| 7  | Regina                                         | R\$ 478,00    | 7,12%  | 5,00%        |          |                  |                 |  |  |  |
| 8  | Paulo                                          | R\$ 658,00    | 5,99%  | 4,00%        |          |                  |                 |  |  |  |

<sup>1</sup>Adaptado de: http://www.inf.aedb.br/faculdades/eng/Downloads/1\_ano/Exercicio1\_Excel.doc

Agenda Bibliogra

Operadores

Referências

Operações com conjuntos de células

Tratamento de erros

Exercícios

(5) Considere a planilha a seguir.

| Projeção para o ano de 2010 |            |            |            |            |              |  |  |  |  |
|-----------------------------|------------|------------|------------|------------|--------------|--|--|--|--|
| Receita bruta Jan-Mar       |            | Abr-Jun    | Jul-Set    | Out-Dez    | Total do Ano |  |  |  |  |
|                             | 140.000,00 | 185.000,00 | 204.100,00 | 240.000,00 |              |  |  |  |  |
|                             |            |            |            |            |              |  |  |  |  |
| Despesa Líquida             | Jan-Mar    | Abr-Jun    | Jul-Set    | Out-Dez    | Total do Ano |  |  |  |  |
| Salários                    | 20.000,00  | 26.000,00  | 33.800,00  | 43.940,00  |              |  |  |  |  |
| Juros                       | 20.000,00  | 15.600,00  | 20.280,00  | 26.364,00  |              |  |  |  |  |
| Aluguel                     | 12.000,00  | 20.930,00  | 27.209,00  | 35.371,70  |              |  |  |  |  |
| Propaganda                  | 16.100,00  | 28.870,00  | 33.631,00  | 43.720,30  |              |  |  |  |  |
| Suprimentos                 | 19.900,00  | 39.000,00  | 50.700,00  | 65.910,00  |              |  |  |  |  |
| Diversos                    | 25.000,00  | 32.500,00  | 42.250,00  | 54.925,00  |              |  |  |  |  |
| Total do Trim.              |            |            |            |            |              |  |  |  |  |
| Receita líquida             |            |            |            |            |              |  |  |  |  |
|                             | esas       |            |            |            |              |  |  |  |  |

 $^{1}\mathsf{Adaptado\ de:\ http://www.inf.aedb.br/faculdades/eng/Downloads/1\_ano/Exercicio1\_Excel.doc}$ 

Excel BÁSICO - Aula 2 25 / 26

Agenda Bibliografia Operadore Referênciaa

Operações com conjuntos de células

Tratamento de erros

Exercícios

(5) Calcule:

Total de receita bruta no ano: soma das receitas trimestrais.
Total de despesa no ano: soma de cada despesa no ano.
Total do trimestre: soma das despesas trimestrais.
Receita líquida: receita bruta menos total do trimestre.

Valor acumulado de despesas no ano: soma do total do ano de despesas.

<sup>&</sup>lt;sup>1</sup>Adaptado de: http://www.inf.aedb.br/faculdades/eng/Downloads/1\_ano/Exercicio1\_Excel.doc